## Anleitung Ersteinstieg mit Sm@rt-TAN photo

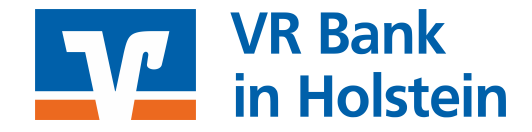

## Sm@rt-TAN photo - So geht's Schritt für Schritt - Beispiel Ersteinstieg

Rufen Sie die Internetseite www.vrbank-ih.de auf. Klicken Sie auf den Button "Login Online-Banking" (oben rechts) und wählen anschließend "Konto-Login | Depot-Login".

Geben Sie in der Anmeldemaske Ihren VR-Netkey und die Start-PIN ein. Die Start-PIN erhalten Sie per Brief auf dem Postweg zugesandt. Die Eingabe der Start-PIN ist zwingend erforderlich (das Feld "PIN" darf nicht leer bleiben!)

| Anmeldung             |          |
|-----------------------|----------|
| VR-NetKey oder Alias: |          |
| PIN:                  |          |
|                       |          |
|                       | Anmelden |

→ Klicken Sie auf "Anmelden"

Auf der folgenden Seite vergeben Sie bitte Ihre frei wählbare PIN. Beachten Sie die aufgeführten Regeln für die neue PIN.

| Wir begrüßen Sie<br>erforderlich, die Ih | recht herzlich in unserer Online-Anwendung. Aus Sicherheitsgründen ist es<br>inen vorliegende Erst-Zugangs-PIN in Ihre persönliche PIN zu ändern. |  |
|------------------------------------------|----------------------------------------------------------------------------------------------------|--|
| Aktuelle PIN:                            |                                                                                                    |  |
| Sewünschte neue PIN:                     |                                                                                                    |  |
| Wiederholung neue PIN:                   |                                                                                                    |  |
|                                          | Regeln für die neue PIN:                                                                                                    |  |
|                                          | Mind. 8, max. 20 Stellen.<br>Die PIN muss entweder rein numerisch sein oder mindestens einen<br>Großbuchstaben und eine Ziffer enthalten.         |  |
|                                          | Erlaubter Zeichensatz:<br>Buchstaben (a-z und A-Z, incl. Umlaute und ß)<br>Ziffern (0-9)                                                          |  |
|                                          | Die Sonderzeichen @!%&/=?*+;;,                                                                                                    |  |

Mit einem Klick auf "Eingaben prüfen" bestätigen Sie Ihrer Eingabe.

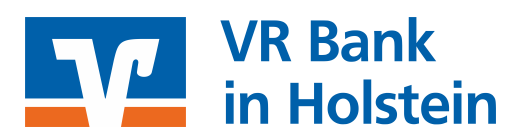

Im nächsten Schritt stecken Sie Ihre Karte in den TAN-Generator (je nach Lesertyp ggf. "Scan-Taste" drücken).

| PIN ändern             |                  |  |  |  |
|------------------------|------------------|--|--|--|
| Dateneingabe Prü       | fung Bestätigung |  |  |  |
|                        | 3                |  |  |  |
|                        |                  |  |  |  |
| Aktuelle PIN*          |                  |  |  |  |
| Gewünschte neue PIN*   |                  |  |  |  |
| Wiederholung neue PIN* |                  |  |  |  |

TAN-Eingabe durch Farbcode-Erkennung (Sm@rt-TAN photo)

- 1 Stecken Sie Ihre Chipkarte in den TAN-Generator
- 2 Halten Sie den TAN-Generator so vor die Farbcode-Grafik, dass der Farbcode in der Anzeige vollständig angezeigt wird.
- 3 Prüfen Sie die Anzeige auf dem Leserdisplay und drücken "OK".
- 4 Bitte beachten: Überprüfen Sie die Anzeige des TAN-Generators immer anhand der Original-Transaktions-Daten - z.B. einer Rechnung.

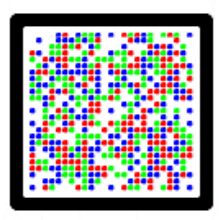

TAN-Eingabe durch optische Erkennung (animierte Grafik)

O TAN-Eingabe durch manuelle Erfassung

| Bitte geben Sie die auf Ihrem TAN-Generator angezeigte TAN ein: | 123456 |
|-----------------------------------------------------------------|--------|
|                                                                 |        |
| Keingaben korrigieren × Abbrechen                               | ок >   |

- Halten Sie den TAN-Generator so vor die Farb-Code-Grafik, dass der Farb-Code in der Anzeige vollständig angezeigt wird.
- Prüfen Sie die Anzeige auf dem Leserdisplay und drücken "OK".
- Wenn die Übertragung erfolgreich war, erscheint die Meldung **"Allgemeiner Bankauftrag"**, diese Meldung bestätigen Sie mit der Taste **"OK"**.
- Geben Sie nun die angezeigte TAN ein und klicken auf "Ändern".
- Damit ist Ihre persönliche PIN vergeben, diese PIN gilt für alle Ihre Konten. Geben Sie diese nicht an andere Personen weiter